ひまわりFX PRO

# 隠しファイルの表示手順・設定ファイル削除の手順

# <u>Windows8版</u>

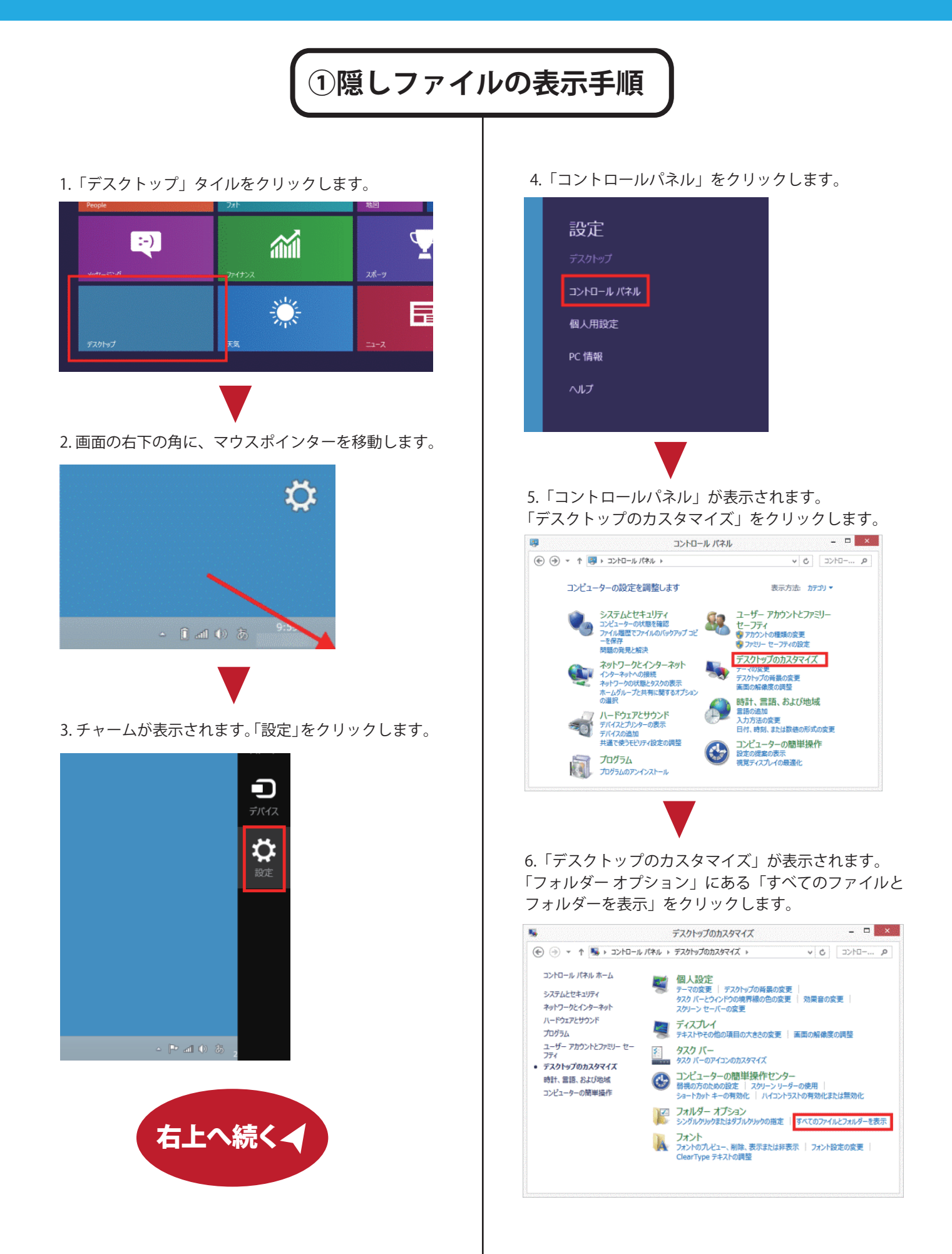

7.「フォルダー オプション」が表示されます。 「表示」タブをクリックします。

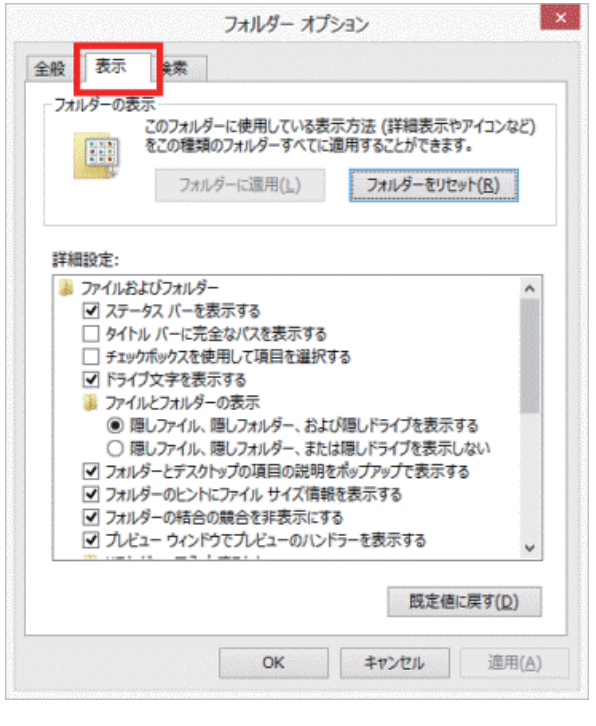

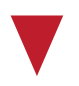

8. 隠しファイルや隠しフォルダーを表示する

フォルダー オプション 全般 表示 検索 フォルダーの表示・ このフォルダーに使用している表示方法(詳細表示やアイコンなど) をこの種類のフォルダーすべてに適用することができます。 フォルダーに適用(」) フォルダーをリセット(R) 詳細設定・ ファイルおよびフォルダー ✓ ステータス パーを表示する □ タイトル パーに完全なパスを表示する □ チェックボックスを使用して項目を選択する ▼ ドライブ文字を表示する 🎍 ファイルとフォルダーの表示 ・ 隠しファイル、隠しフォルダー、および隠しドライブを表示する ○ 隠しファイル、隠しフォルダー、または隠しドライブを表示しない ✓ フォルダーとデスクトップの項目の説明をボップアップで表示する ■ フォルダーのヒントにファイル サイズ情報を表示する ✓ フォルダーの結合の競合を非表示にする \_\_\_\_\_ プレビュー ウィンドウでプレビューのハンドラーを表示する 既定値に戻す(D) OK キャンセル 適用(A)

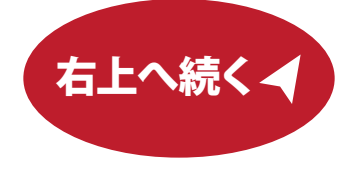

9.「OK」ボタンをクリックし、「フォルダー オプション」を閉じます。

|                  | フォルダー オプション                               |               |
|------------------|-------------------------------------------|---------------|
| 全般 表示            | 検索                                        |               |
| フォルダーの           | 表示                                        |               |
|                  | このフォルダーに使用している表示方法(詳細表示やアイコン              | ねど)           |
| 111              | をこの種類のノオルター9へてに適用9ることかできま9。               |               |
|                  | フォルダーに適用(L) フォルダーをリセット(R)                 |               |
| 2¥6020.0         |                                           |               |
| 計相設定:            | 検索ボックスに自動的に入力する                           | ^             |
| ŏ                | 入力した項目をビューで選択する                           |               |
| □ □ <sup>j</sup> | オン時に以前のフォルダー ウィンドウを表示する                   |               |
| ✓ 暗問             | 号化や圧縮された NTFS ファイルをカラーで表示する               |               |
| ☑ 共種             | ヨウィザードを使用する (推奨)                          |               |
| ✓ 空の             | Dドライブは [コンピューター] フォルダーに表示しない              |               |
| ✔ 縮小             | い版にファイル アイコンを表示する                         | 13            |
|                  | アイコンを表示し、種小板は表示しない                        |               |
|                  | メニューを表示する                                 |               |
|                  | RC1にしいる加加速すは衣水しない<br>Nプロセスでつきに成一 内ノンドウを用く |               |
|                  | 美わたオペレーティング システム ファイルを表示しない (推奨)          | 11            |
| - 19-42          | ECIDINO - 7177 2X7 A 77 TIVE& SOBOR (JEX) | ¥             |
|                  | 既定値に戻す(                                   | <u>D)</u>     |
|                  | OK キャンセル 選                                | 用( <u>A</u> ) |

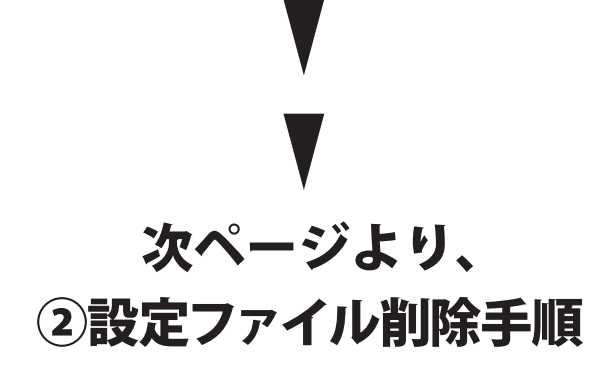

### 2.設定ファイルの削除手順

パソコンに保存されている FX PRO の設定ファイルを削除します。設定ファイルの削除手順は、以下をご覧ください。

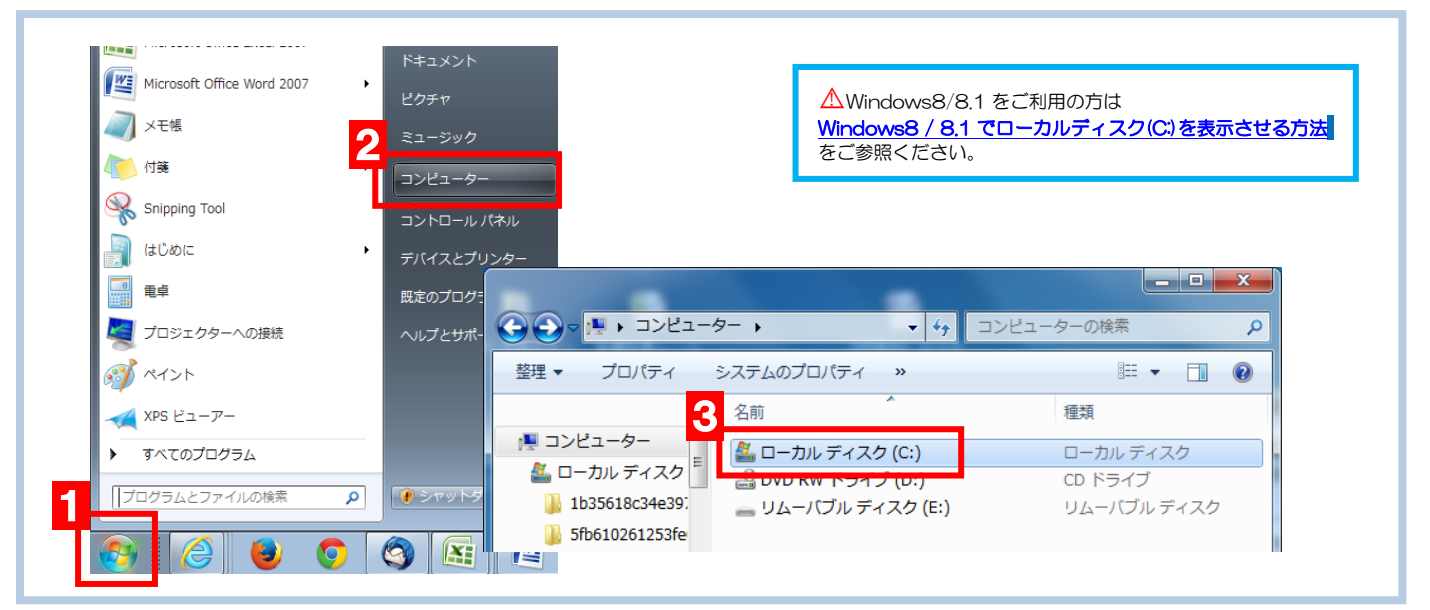

1.Windows メニュー『スタート』⇒ 2.『コンピューター』⇒ 3.『ローカルディスク(C:)』

 $\Rightarrow$  4.[ユーザー] ⇒ 5.[ユーザー名] ⇒ 6.[AppData] ⇒ 7.[Roaming] ⇒ 8.[com.himawari-sec.HIMAWARI-FX-PRO]

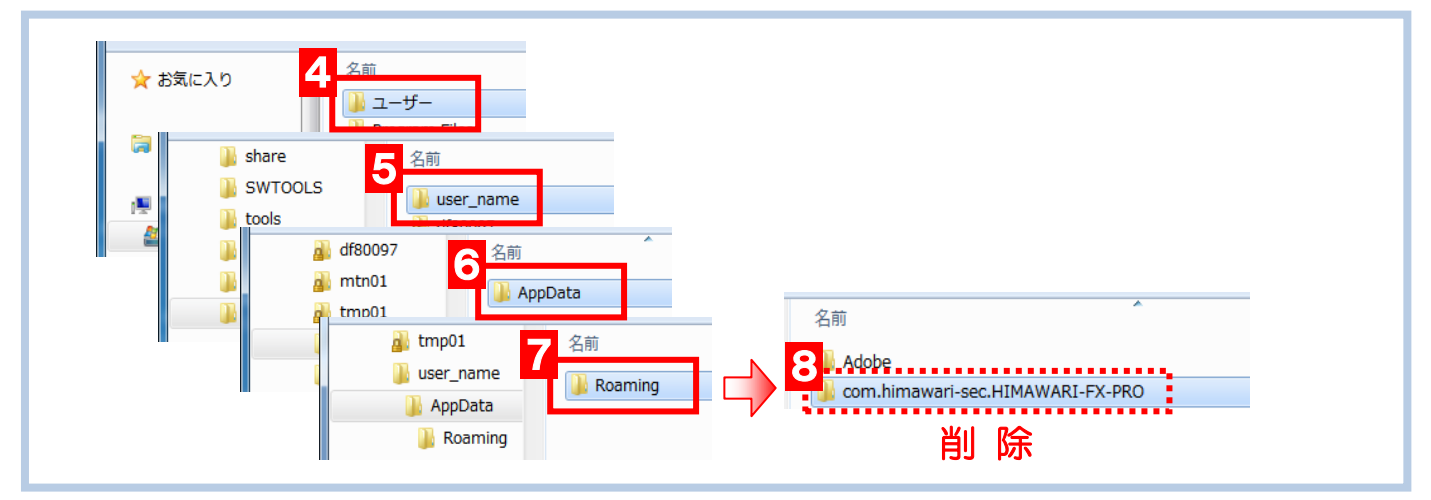

 $\Rightarrow$  9. [Adobe]  $\Rightarrow$  10. [AIR]  $\Rightarrow$  11. [ELS]  $\Rightarrow$  12. [com.himawari-sec.HIMAWARI-FX-PRO]

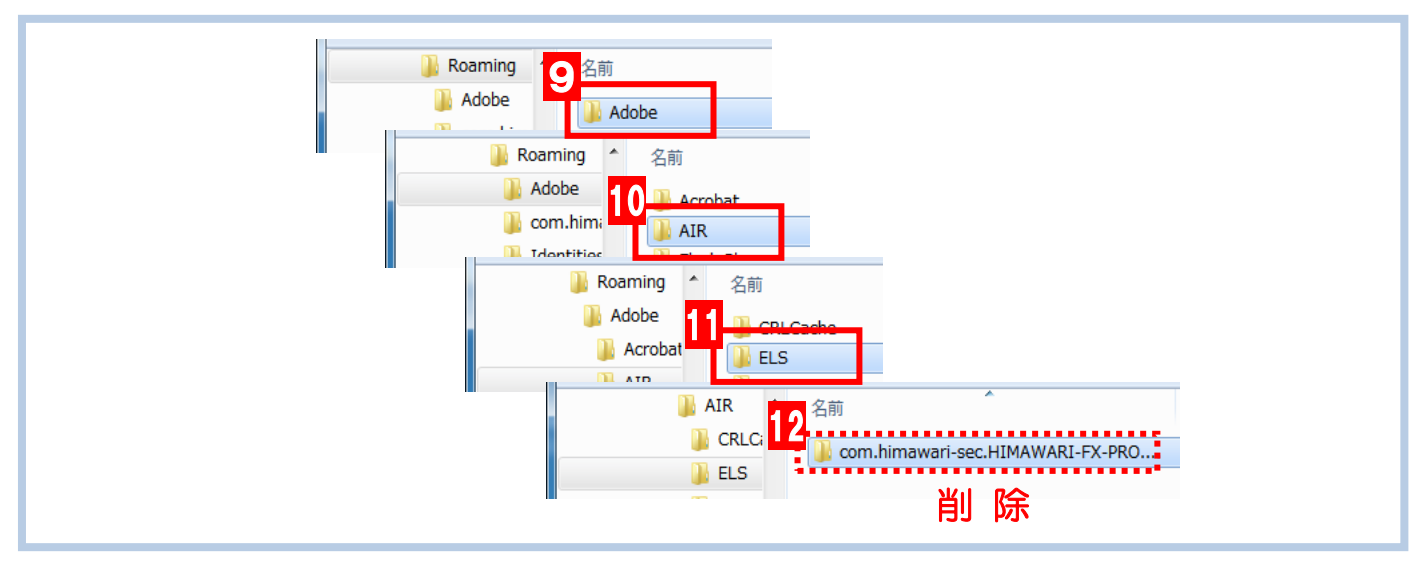

## Windows8 / 8.1 でローカルディスク(C:)を表示させる方法

Windows8 又は 8.1 でローカルディスク(C:) (エクスプローラー)を表示するときは、下記のいずれかの 方法で表示することができます。

Windows8.1の場合

します。

# 1.アプリ画面から表示する方法 2.デスクトップのタスクバーから表示する方法 3.ショートカットキーで表示する方法

#### 1.アプリ画面から表示する方法

 ①スタート画面上で右クリックし、画面下部に 表示されたアプリバーより「すべてのアプリ」 をクリックします。

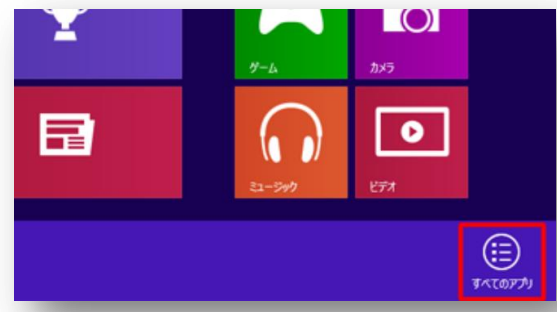

②アプリの一覧画面が表示されます。 エクスプローラーのアイコンをクリ ックすると、「エクスプローラー」 が表示されます。

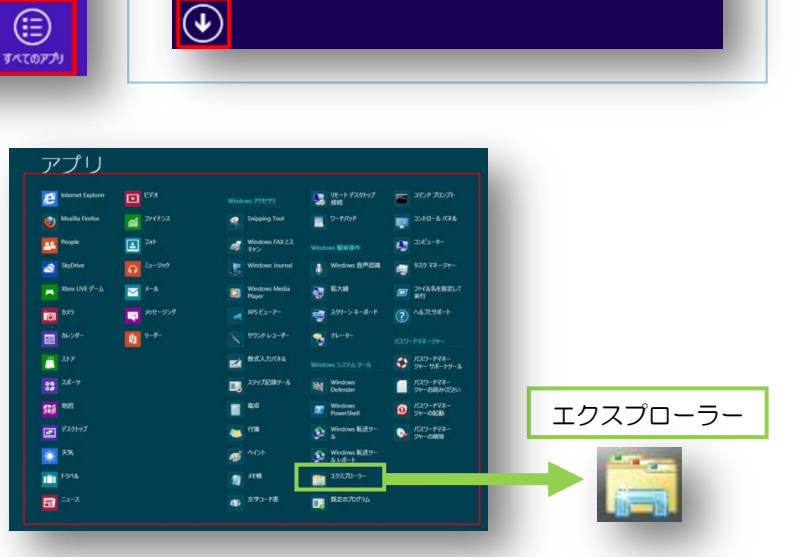

スタート画面上でマウスポインターを動かし、画 面の左下に表示された「 **()** マーク」をクリック

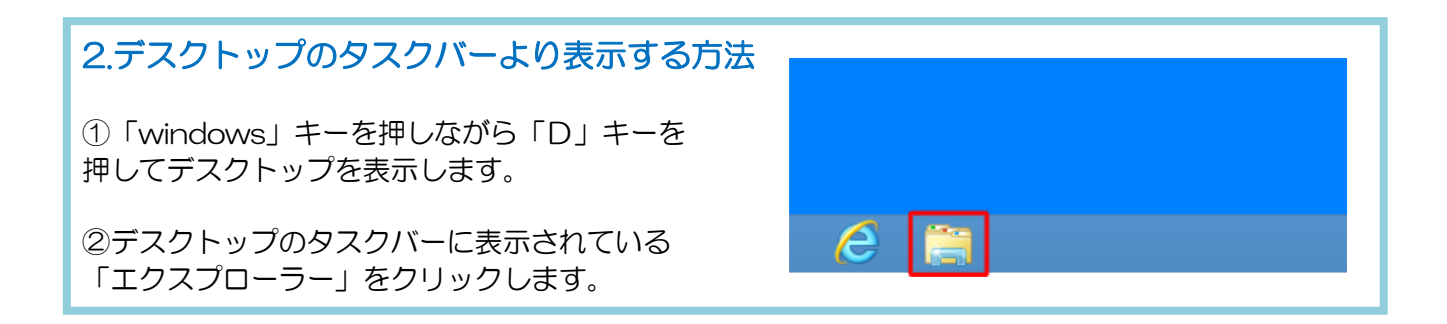

#### 3.ショートカットキーで表示する方法 「Windows」キーを押しながら「E」キーを押すと、エクスプローラーが表示されます。